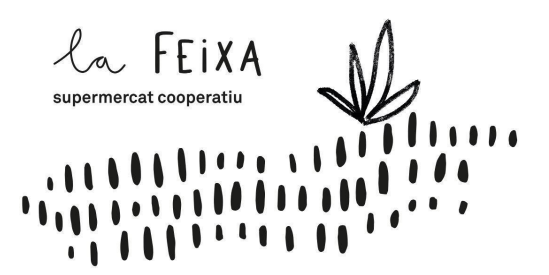

# 12.03. CV. PNT. 07 - Execució de les comandes online de la carn

# 1. <u>Base/Antecedents</u>

A les neveres de La Feixa hi ha alguns productes bàsics de porc, pollastre i vedella.

Com que la carn és un producte molt sensible a nivell de caducitat, creiem que és millor que les sòcies la demanem per encàrrec; així evitem el malbaratament

# 2. <u>Objectiu</u>

Guiar a les sòcies en els passos a seguir a l'hora de realitzar un encàrrec de carn a través de la pàgina web de La Feixa.

# 3. Abast

Per a totes les sòcies que vulguin encarregar carn de manera telemàtica.

## 4. Procediment

## 1. Identificació

Des de la pàgina erp.lafeixa.cat:

- a) Mitjançant el botó Iniciar sessió que es troba a la part de dalt, a la dreta de la pantalla, o bé
- b) mitjançant el botó Identifica't per fer l'encàrrec que apareix a la pàgina.

## 2. Inici de sessió

Des del Cercle de Tecnologia t'hauran creat un usuari i una contrasenya per tal de poder entrar a l'espai per a sòcies i aquesta informació t'haurà arribat per correu electrònic (amb el remitent tecno@lafeixa.cat).

| Correu electrò       | nic            |  |
|----------------------|----------------|--|
| Correu electr        |                |  |
| Contrasenya          |                |  |
|                      |                |  |
|                      | Iniciar sessió |  |
| Restablir la contras | enya           |  |

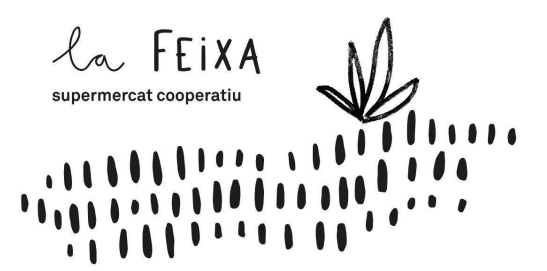

#### 3. Botiga

Un cop iniciada la sessió, es pot accedir a la botiga a través de dues vies:

a) Mitjançant el menú superior dret:

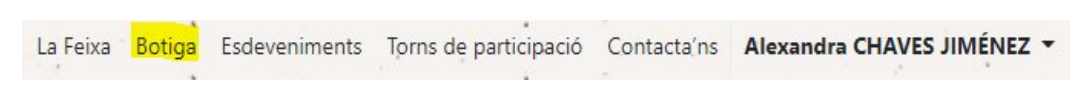

b) O bé mitjançant l'enllaç que hi ha a la pàgina d'inici del portal.

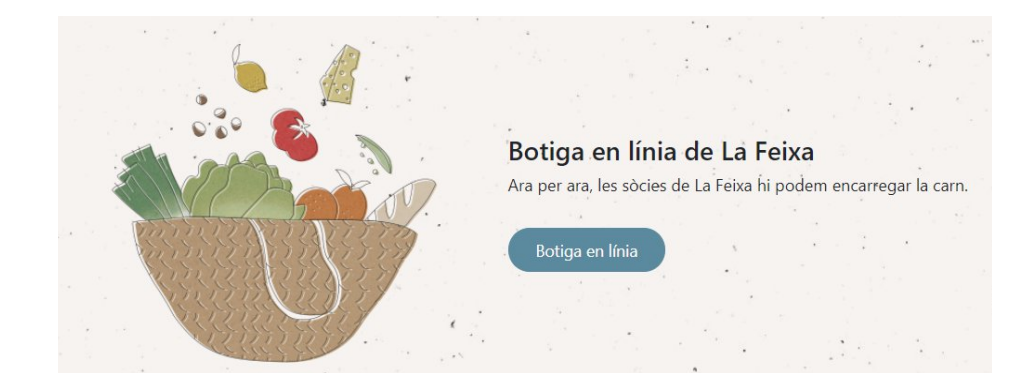

A la Botiga s'hi mostren els productes en miniatura i permet filtrar la seva visualització. Per començar l'encàrrec només cal clicar sobre del producte que es vulgui comprar.

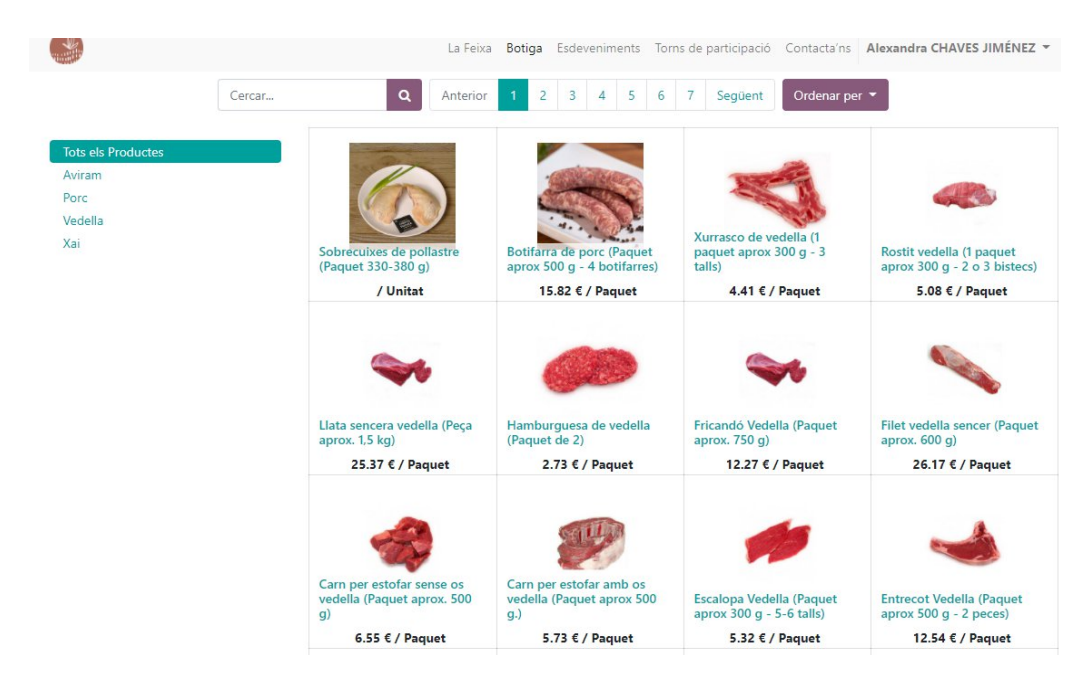

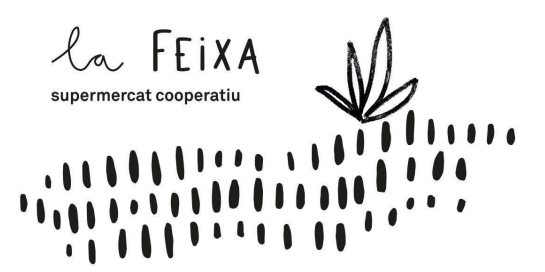

#### 4. Encàrrec

Seleccionem el producte desitjat perquè ens apareguin els detalls i la quantitat a escollir:

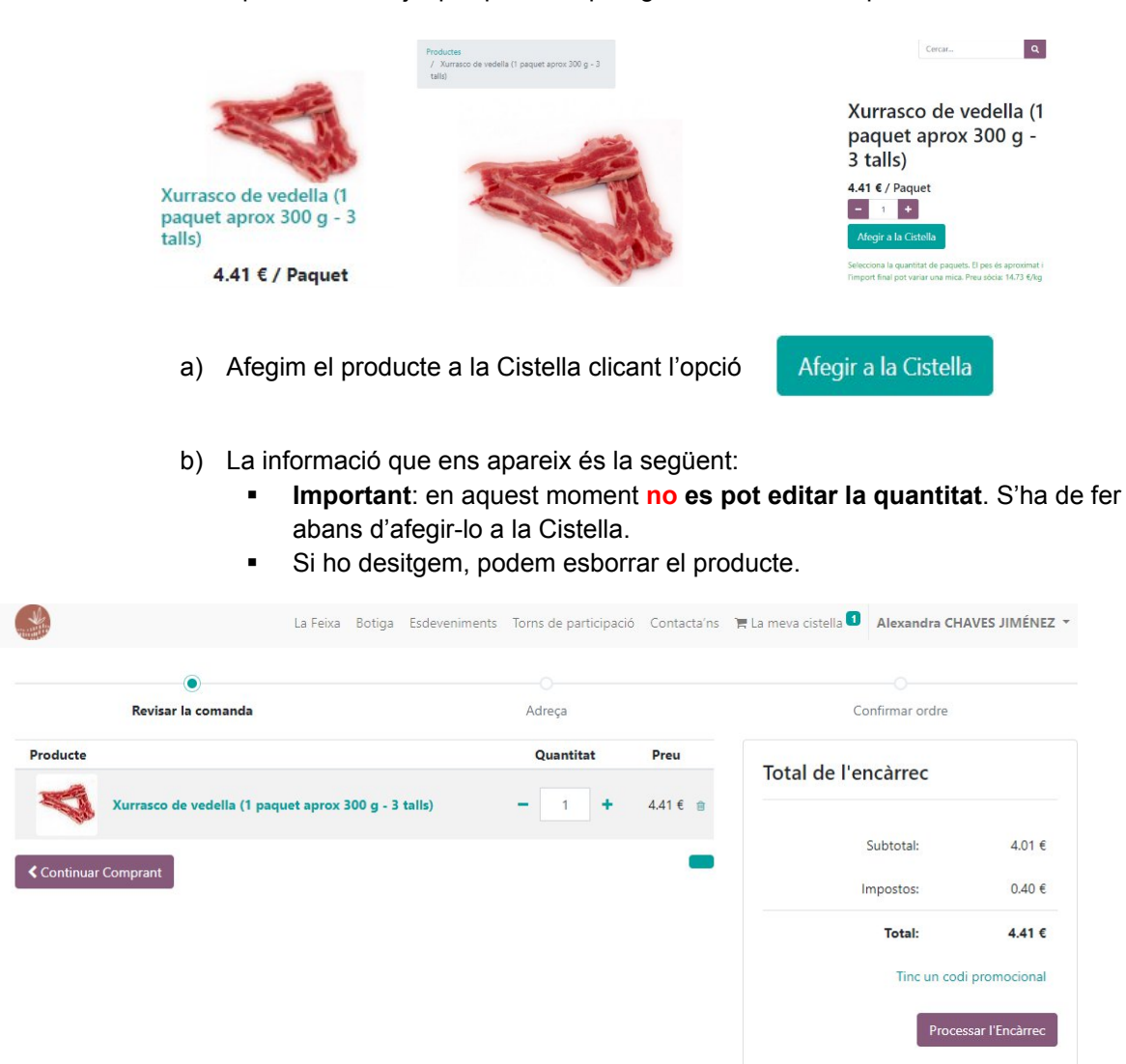

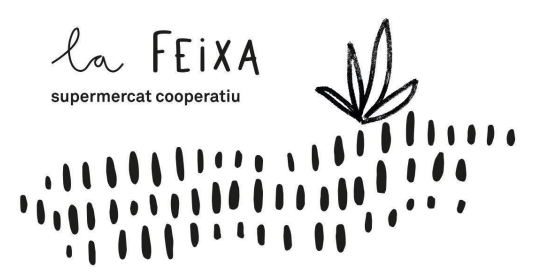

A La meva cistella **E** La meva cistella **e**ns apareix la informació de l'encàrrec que estem realitzant quan passem el cursor per sobre:

| La meva Cis | tella                                                              |        |        |  |  |  |
|-------------|--------------------------------------------------------------------|--------|--------|--|--|--|
| 4           | Xurrasco de vedella (1 paquet aprox 300 g - 3<br>talls)<br>Qtat: 1 |        |        |  |  |  |
|             | Subtotal:                                                          | 4.01€  |        |  |  |  |
|             | Impostos:                                                          | 0.40 € |        |  |  |  |
|             | Total:                                                             | 4.41 € | 4.01 € |  |  |  |
|             | Vouro cistella (1 elemente                                         | a      | 0.40 € |  |  |  |
|             | veure cistella (Telementa                                          | 10141: | 4.41 € |  |  |  |
|             | Tinc un codi pror                                                  |        |        |  |  |  |
|             |                                                                    |        |        |  |  |  |

D'altra banda, veiem que podem **Continuar Comprant** si així ho desitgem. El procés serà el mateix. En aquest cas, comprem un altre producte i seguirem els passos a., b., i c.

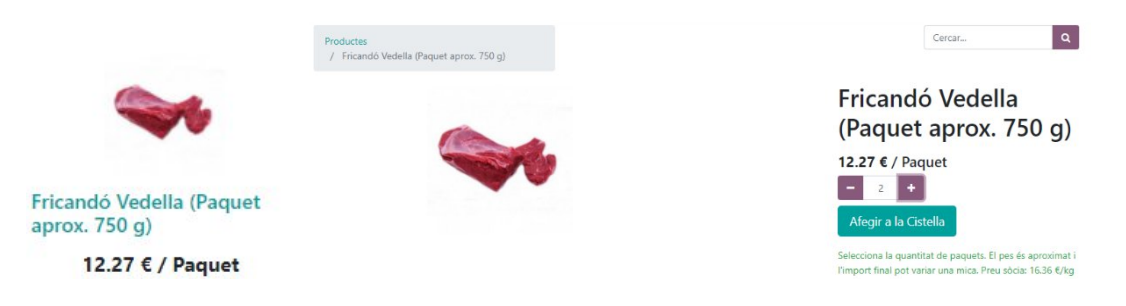

Arribats al **pas c.**, la informació que apareix és la següent:

|                       |                             | La Feixa Bot   | iga Esdeveniment: | s Torns de p | articipació | Contacta'ns     | 🐂 La meva cistella 🕄 | Alexandra C | HAVES JIMÉNEZ    |
|-----------------------|-----------------------------|----------------|-------------------|--------------|-------------|-----------------|----------------------|-------------|------------------|
|                       | ۲                           |                |                   |              |             |                 |                      |             |                  |
| Revisar la comanda    |                             |                | Adreça            |              |             | Confirmar ordre |                      |             |                  |
| Producte              |                             |                |                   | Quanti       | tat         | Preu            | Total de l'er        | ncàrrec     |                  |
|                       | Xurrasco de vedella (1 paqu | et aprox 300 g | - 3 talls)        | - 1          | +           | 4.41 € 💼        |                      |             |                  |
| m                     |                             |                |                   |              |             |                 | Su                   | ubtotal:    | 26.31 €          |
|                       | Fricandó Vedella (Paquet ap | rox. 750 g)    |                   | - 2          | +           | 12.27€ 會        | Im                   | postos:     | 2.63 €           |
| <b>&lt;</b> Continuar | Comprant                    |                |                   |              |             |                 |                      | Total:      | 28.94 €          |
|                       |                             |                |                   |              |             |                 |                      | Tinc un co  | odi promocional  |
|                       |                             |                |                   |              |             |                 |                      | Proc        | essar l'Encàrrec |

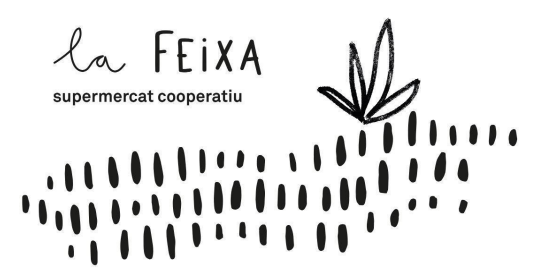

## 5. Processar l'encàrrec

- a) Revisar que la informació de facturació és la correcta i, si no ho és, editar-la mitjançant el botó CE Editar
- b) Revisar que la informació de l'encàrrec és correcte i, si no ho és, modificar-la mitjançant el botó

   **Cornar a la cistella**
- c) Aplicar un codi promocional, si és té, mitjançant el boto
- d) Confirmar l'encàrrec mitjançant el botó

Confirma l'Encàrrec 🔰

#### 6. Informació de pagament

L'encàrrec s'ha realitzat correctament i en aquest moment la Botiga proporciona informació útil relacionada amb el mateix; el sistema envia un correu electrònic a l'adreça registrada amb els detalls.